# IPS 7.X: Esempio di autenticazione di accesso utente con ACS 5.X come configurazione del server Radius

### Sommario

Introduzione Prerequisiti Requisiti Componenti usati Convenzioni Configurazione Configurare IPS per l'autenticazione dal server ACS tramite IME Configurazione di ACS come server RADIUS Verifica Risoluzione dei problemi Informazioni correlate

### **Introduzione**

In questo documento viene illustrato come configurare Cisco Intrusion Prevention System (IPS) per l'autenticazione dell'accesso utente tramite un server RADIUS. ACS viene utilizzato come server RADIUS.

# **Prerequisiti**

### **Requisiti**

In questo documento si presume che Cisco Intrusion Prevention System (IPS) sia completamente operativo e configurato per consentire a Cisco Intrusion Prevention System Manager Express (IME) o CLI di apportare modifiche alla configurazione. Oltre all'autenticazione AAA locale, è ora possibile configurare i server RADIUS per eseguire l'autenticazione dell'utente con sensore. La possibilità di configurare l'IPS in modo che utilizzi l'autenticazione AAA RADIUS per gli account utente, che facilita il funzionamento di distribuzioni IPS di grandi dimensioni, è disponibile in Cisco Intrusion Prevention System 7.0(4)E4 e versioni successive.

**Nota:** non è disponibile alcuna opzione per abilitare l'accounting su IPS. IPS 7.04 supporta l'autenticazione RADIUS, ma TACACS o Authorization o Accounting non sono supportati.

#### Componenti usati

Le informazioni fornite in questo documento si basano sulle seguenti versioni software e hardware:

- Cisco Intrusion Prevention System versione 7.0(4)E4 e successive
- Intrusion Prevention System Manager Express versione 7.1(1) e successive
- Cisco Secure Access Control Server 5.x

Le informazioni discusse in questo documento fanno riferimento a dispositivi usati in uno specifico ambiente di emulazione. Su tutti i dispositivi menzionati nel documento la configurazione è stata ripristinata ai valori predefiniti. Se la rete è operativa, valutare attentamente eventuali conseguenze derivanti dall'uso dei comandi.

#### **Convenzioni**

Per ulteriori informazioni sulle convenzioni usate, consultare il documento <u>Cisco sulle convenzioni</u> nei suggerimenti tecnici.

# **Configurazione**

In questa sezione vengono presentate le informazioni necessarie per configurare le funzionalità descritte più avanti nel documento.

Nota: per ulteriori informazioni sui comandi menzionati in questa sezione, usare lo <u>strumento di</u> <u>ricerca</u> dei comandi (solo utenti <u>registrati</u>).

#### Configurare IPS per l'autenticazione dal server ACS tramite IME

Completare questa procedura per aggiungere l'IPS all'IME e quindi configurare l'IPS per l'autenticazione dal server ACS:

1. Scegliere Home > Dispositivi > Elenco dispositivi > Aggiungi per aggiungere un IPS all'IME.

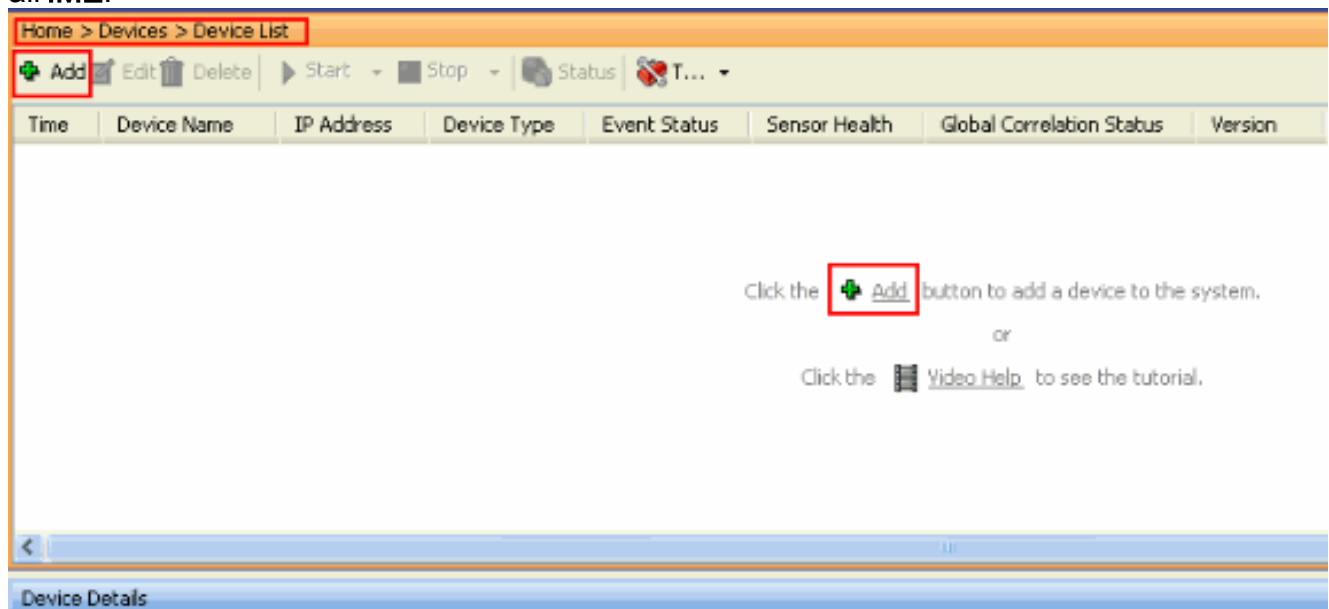

2. Completare i campi nella finestra **Add Device** (Aggiungi dispositivo), come mostrato di seguito, per fornire i dettagli sull'IPS. Il nome del sensore utilizzato è **IPS**. Fare clic su

| S Add Device                                                                             |                 |  |  |  |  |  |  |  |
|------------------------------------------------------------------------------------------|-----------------|--|--|--|--|--|--|--|
|                                                                                          |                 |  |  |  |  |  |  |  |
| Sensor Name:                                                                             | ,IPS            |  |  |  |  |  |  |  |
| Sensor IP Address:                                                                       | 192.168.165.8   |  |  |  |  |  |  |  |
| Web Server Port:                                                                         | 443             |  |  |  |  |  |  |  |
| Communication protocol                                                                   |                 |  |  |  |  |  |  |  |
| ⊙ Use encrypted connection (                                                             | https)          |  |  |  |  |  |  |  |
| O Use non-encrypted connect                                                              | ion (http)      |  |  |  |  |  |  |  |
| Authentication                                                                           |                 |  |  |  |  |  |  |  |
| Configuration User Name:                                                                 | cisco           |  |  |  |  |  |  |  |
| Configuration Password:                                                                  | •••••           |  |  |  |  |  |  |  |
| Use the Same Account for Configuration and Event Subscription (This is not recommended): |                 |  |  |  |  |  |  |  |
| Event Subscription User Name:                                                            | cisco           |  |  |  |  |  |  |  |
| Event Subscription Password:                                                             | •••••           |  |  |  |  |  |  |  |
|                                                                                          |                 |  |  |  |  |  |  |  |
| Event Start Time (UTC)                                                                   |                 |  |  |  |  |  |  |  |
| Most Recent Alerts                                                                       |                 |  |  |  |  |  |  |  |
| Start Date (YYYY:MM:DD):                                                                 |                 |  |  |  |  |  |  |  |
| Start Time (HH:MM:SS);                                                                   |                 |  |  |  |  |  |  |  |
| Exclude alerts of the following severity level(s)                                        |                 |  |  |  |  |  |  |  |
| Informational Low                                                                        | 🗌 Medium 🔄 High |  |  |  |  |  |  |  |
|                                                                                          | OK Capcel       |  |  |  |  |  |  |  |
|                                                                                          |                 |  |  |  |  |  |  |  |

3. Fare clic su **Sì** per accettare il certificato e continuare la connessione https al sensore. È necessario accettare il certificato per connettersi al sensore e accedervi.

| Certificate Information                                                                                                    |  |  |  |  |  |  |  |
|----------------------------------------------------------------------------------------------------|--|--|--|--|--|--|--|
| Do you want to trust the following certificate?                                                                                                    |  |  |  |  |  |  |  |
| Issuer: CN=192.168.165.8, OU=SSM-IPS10, O="Cisco Systems, Inc.", C=US<br>Valid From: Wed Jan 26 00:41:18 IST 2011<br>Valid To: Sat Jan 26 00:41:18 IST 2013<br>Serial Number: 6FCB1954093BAD4E<br>Signature Algorithm: SHA1withRSA<br>Subject: CN=192.168.165.8, OU=SSM-IPS10, O="Cisco Systems, Inc.", C=US<br>Fingerprint (MD5): D8 5E 49 86 1B 44 37 11 A9 EB D8 43 13 5E EB 98<br>Fingerprint (SHA): 24 55 28 03 E2 51 F1 DC 31 04 2C C9 BC 5E AF C6 D4 E3 EE 62 |  |  |  |  |  |  |  |
| Select Yes to accept the certificate and continue the https connection with this sensor. The certificate is stored in the C:\Documents and Settings\All Users\Application Data\Cisco Systems\IME\sensorcerts file. If you select No and reject the certificate, IME will not connect to the sensor.                                                                                                    |  |  |  |  |  |  |  |

S denominato IPS viene aggiunto all'IME (Intrusion Prevention System Manager Express).

| Home >                                                  | Devices > Device Li | ist           |             |              |                           |          |  |  |  |
|---------------------------------------------------------|---------------------|---------------|-------------|--------------|---------------------------|----------|--|--|--|
| 🗣 Add 🗹 Edit 📋 Delete 🗼 Start 👻 📕 Stop 👻 🗞 Status 💸 T 👻 |                     |               |             |              |                           |          |  |  |  |
| Time                                                    | Device Name         | IP Address    | Device Type | Event Status | Global Correlation Status | Version  |  |  |  |
| <u> (</u>                                               | JPS                 | 192.168.165.8 | ips-4240-k9 | 🗞 Connected  | 🗞 Connected               | 7.0(4)E4 |  |  |  |
|                                                         |                     |               |             |              |                           |          |  |  |  |
|                                                         |                     |               |             |              |                           |          |  |  |  |
|                                                         |                     |               |             |              |                           |          |  |  |  |
|                                                         |                     |               |             |              |                           |          |  |  |  |
|                                                         |                     |               |             |              |                           |          |  |  |  |
|                                                         |                     |               |             |              |                           |          |  |  |  |
|                                                         |                     |               |             |              |                           |          |  |  |  |
|                                                         |                     |               |             |              |                           |          |  |  |  |
|                                                         |                     |               |             |              |                           |          |  |  |  |
|                                                         |                     |               |             |              |                           |          |  |  |  |
| •                                                       |                     |               |             |              |                           |          |  |  |  |

4. Scegliere Configurazione > IPS > Impostazione sensore > Autenticazione, quindi attenersi alla seguente procedura:Per selezionare il server RADIUS come dispositivo di autenticazione, fare clic sul pulsante di opzione Server RADIUS.Specificare i parametri di autenticazione RADIUS, come mostrato.Scegliere Locale e RADIUS come autenticazione della console, in modo che venga utilizzata l'autenticazione locale quando il server RADIUS non è disponibile.Fare clic su Apply (Applica).

| Jeer Authentication                                                                                                    |        |                                              |                                                            |                                                  |
|----------------------------------------------------------------------------------------------------|--------|----------------------------------------------|------------------------------------------------------------|--------------------------------------------------|
| acui Authentication  peol Authentication  peol Authentication  active  Active  Role  Role  Role  Role  Role  Role  Status  Active  Active Active Active |        |                                              |                                                            | er Authentication: 🔘 Local 💿 Radius Server       |
| peolfy the users that have access to the sensor. The service role is a special role that allows you to bypass the QL if needed. Only one service account is allowed.   Username Role   Status   Status   Administrator   Administrator   Administrator   Administrator   Administrator   Addive   Active   Administrator   Active   Administrator   Active   Administrator   Active   Administrator   Active   Administrator   Active   Addive   Active   Addive   Active   Administrator   Active   Addive   Active   Addive   Active   Addive   Active   Addive   Active   Addive   Active   Addive   Active   Addive   Active   Addive   Addive Secondary Radius Server (optional) (Contarted on an accel and PADEUS (Contarted on ansole Authentication in Iccel and PADEUS (Contarted on ansole Authentication in Iccel and PADEUS (Contarted on ansole Authentication in Iccel and PADEUS (Contarted on ansole Authentication in Iccel and PADEUS (Contarted on ansole Authentication in Iccel and PADEUS (Contarted on ansole Authentication in Iccel and PADEUS (Contarted on ansole Authentication in Iccel and PADEUS (Contarted on ansole Authentication in Iccel and PADEUS (Contarted on ansole Authentication in Iccel and PADEUS (Contarted on ansole Authentication in Iccel and PADEUS (Contarted on ansole Authentication                                                                                                    |        |                                              |                                                            | cal Authentication                               |
| Username Role Status       username     Role     Status       sco     Administrator     Active       ervice     Service     Active   adius Authentication etwork Access ID: IPS Default User Role: Infinistrator Advess ID: IPS Default User Role: Infinistrator Advess ID: IPS Default User Role: Infinistrator Infinistrator Infinitrator Infinis                                                                                                    |        | needed. Only one service account is allowed. | e service role is a special role that allows you to bypass | edify the users that have access to the sensor.  |
| Service Administrator   Service   Administrator     Service     Administrator     Active     Active                                                                                                    | Add    | Shahi u                                      | Data                                                       | lost ama                                         |
| adus Authentication   adus Authentication   atus Authentication if all Radius Servers are Unversionsive   Primary Radius Server   Server IP Address:   192:160.165.29   Authentication Port:   1612   Timeout (seconds):   Shared Secret:   oiscole                                                                                                    |        | Active                                       | Administrator                                              | sen name                                         |
| adus Authentication   stuvorik Access ID:   P5   Default User Role:   Altow Local Authentication if all Radius Servers are Unresponsive   Yrimary Radius Server   Server IP Address:   192.160.165.29   Authentication Port:   1812   Timeout (seconds):   3   Shared Secret:   disco                                                                                                    | Edit   | Active                                       | Service                                                    | evice                                            |
| dus Authentication   twork Access ID:   P5   Default User Role:   Afministrator     Allow Local Authentication if all Radius Servers are Unresponsive   vimary Radius Server   erver IP Address:   192.160.165.29   uthentication Port:   1612   ineout (seconds):   3   hared Secret:   disco                                                                                                    |        |                                              |                                                            |                                                  |
| dus Authentication   twork Access ID:   P5   Default User Role:   Allow Local Authentication if all Radius Servers are Unresponsive   rimary Radius Server   erver IP Address:   192.168.165.29   uthentication Port:   1812   imeout (seconds):   3   hered Seoret:   issole Authentication   rsole Authentication                                                                                                    | Delete |                                              |                                                            |                                                  |
| dus Authentication twork Access ID: IP5 Default User Role: Administrator  Allow Local Authentication if all Radius Servers are Unresponsive rimary Radius Server erver IP Address: 192.168.165.29 uthentication Port: 1612 ineout (seconds): 3 hared Secret: disco sole Authentication isole Authentication: Local and RADDLS                                                                                                    |        |                                              |                                                            |                                                  |
| dus Authentication   work Access ID:   P5   Default User Role:   Allow Local Authentication if all Radius Servers are Unresponsive   rimary Radius Server   erver IP Address:   192.160.165.29   uthentication Port:   1812   imeaut (seconds):   3   hared Seoret:   issole Authentication   rsole Authentication:   Local and RADELS V                                                                                                    |        |                                              |                                                            |                                                  |
| dus Authentication<br>twork Access ID: IP5 Default User Role: Intersponsive<br>Allow Local Authentication if all Radius Servers are Unresponsive<br>rimary Radius Server<br>erver IP Address: I92.168.165.29<br>uthentication Port: 1812<br>meout (seconds): 3<br>hared Secret: disco<br>rsole Authentication<br>tsole Authentication: Local and RADIUS                                                                                                    |        |                                              |                                                            |                                                  |
| dus Authentication   twork Access ID:   IP5   Default User Role:   Allow Local Authentication if all Radius Servers are Unresponsive   rimary Radius Server   erver IP Address:   192.160.165.29   uthentication Port:   1812   imeout (seconds):   3   hared Secret:   disco                                                                                                    |        |                                              |                                                            |                                                  |
| dus Authentication<br>work Access ID: [P5 Default User Role: Administrator<br>Allow Local Authentication if all Radius Servers are Unresponsive<br>rimary Radius Server<br>erver IP Address: 192.166.165.29<br>uthentication Port: 1612<br>ineout (seconds): 3<br>hared Secret: disco<br>msole Authentication<br>rscle Authentication: Local and RADDL5 v                                                                                                    | 1      |                                              |                                                            |                                                  |
| Work Access ID: IP5   Default User Role: Administrator   Allow Local Authentication if all Radius Servers are Unresponsive   rimary Radius Server   erver IP Address: 192.160.165.29   uthentication Port: 1012   imeout (seconds): 3   hered Secret: disco                                                                                                    |        |                                              |                                                            | deep to the effective                            |
| twork Access ID: IP5 Default User Role:   Allow Local Authentication if all Radius Servers are Unresponsive   rimary Radius Server   erver IP Address: 192.168.165.29   authentication Port: 1812   ineout (seconds): 3   hared Secret: disco   resole Authentication:   Local and RADIUS                                                                                                    |        |                                              |                                                            | dius Authentication                              |
| Alkow Local Authentication if all Radius Servers are Unresponsive   Vimary Radius Server   kerver IP Address:   192.168.165.29   Authentication Port:   1812   imeout (seconds):   3   ihared Secret:   disco                                                                                                    |        |                                              | ser Bole: Administrator                                    | twork Access ID: DP5 Default                     |
| Allow Local Authentication if all Radius Servers are Unresponsive   Finany Radius Server Secondary Radius Server (optional) (Control (Control (C                                        |        |                                              |                                                            | CHOICE HOUSES INC. U.S.                          |
| Timary Radius Server     ierver IP Address:   192.160.165.29   Authentication Port:   1012   Timeout (seconds):   3   Shared Secret:   isco                                                                                                    |        |                                              | e Loresonnsive                                             | Allow Local Authentication if all Radius Servers |
| Inviniary Radius Server   Ierver IP Address:   192.168.165.29   Authentication Port:   1812   Shared Secret:   disco                                                                                                    |        |                                              |                                                            |                                                  |
| Secondary Radius Server (optional) (Control Control Co |        |                                              |                                                            | rimary Radius Server                             |
| lerver IP Address: 192.168.165.29 Authentication Port: 1812 Fineout (seconds): 9 Secondary Radius Server (optional) (s) Secondary Radius Server (optional) (s) Secondary Radius Server (optional) (s) Secondary Radius Server (optional) (s) Secondary Radius Server (optional) (s) Secondary Radius Server (optional) (s) Secondary Radius Server (optional) (s) Secondary Radius Server (optional) (s) Secondary Radius Server (optional) (s) Secondary Radius Server (optional) (s) Secondary Radius Server (optional) (s) Secondary Radius Server (optional) (s) Secondary Radius Server (optional) (s) Secondary Radius Server (optional) (s)                                                                                                    |        |                                              |                                                            | interior produces a second                       |
| ierver IP Address: 192.168.165.29 Authentication Port: 1812 Fineout (seconds): 3 Shared Secret: isso Fineole Authentication Fineole Authentication Fineole Authe |        |                                              |                                                            |                                                  |
| Authentication Port: 1812 Secondary Radius Server (optional) (2) Fineout (seconds): 3 Shared Secret: disco Fineole Authentication Fineole Authentication Fineole Authentication Fineole Authentication: Local and RADIUS V                                                                                                    |        |                                              |                                                            | atuat ID Address: 102 168 165 20                 |
| Authentication Port: 1812 Secondary Radius Server (optional) (s)<br>Fineout (seconds): 3<br>Shared Secret: disco<br>Insole Authentication: Local and RADIUS V                                                                                                    |        |                                              |                                                            | erver IP Address: 192.100.105.29                 |
| Imeout (seconds): 5<br>Shared Secret: disco                                                                                                    |        |                                              | Secondary Radius Server (optional) (8)                     | withantication Darty 1812                        |
| imeout (seconds): 3<br>ihared Secret: disco<br>nsole Authentication<br>nsole Authentication: Local and RADIUS                                                                                                    |        |                                              |                                                            |                                                  |
| hared Secret: disco                                                                                                    |        |                                              |                                                            | menut (seconds): 3                               |
| Shared Secret: disco                                                                                                    |        |                                              |                                                            | ineduc (seconds).                                |
| Insole Authentication                                                                                                    |        |                                              |                                                            | Shared Secret: disco                             |
| nsole Authentication                                                                                                    |        |                                              |                                                            |                                                  |
| nsole Authentication nsole Authentication: Local and RADBUS                                                                                                    |        |                                              |                                                            |                                                  |
| Insole Authentication: Local and RADIUS                                                                                                    |        |                                              |                                                            | made & the structure                             |
| insole Authentication: Local and RADIUS 💌                                                                                                    |        |                                              |                                                            | risple Auchentication                            |
|                                                                                                    |        |                                              |                                                            | insole Authentication: Local and RADILIS 🔽       |
|                                                                                                    |        |                                              |                                                            |                                                  |
|                                                                                                    |        |                                              |                                                            |                                                  |
|                                                                                                    |        |                                              |                                                            |                                                  |
|                                                                                                    |        |                                              |                                                            |                                                  |
|                                                                                                    |        |                                              |                                                            |                                                  |

### Configurazione di ACS come server RADIUS

Per configurare il server ACS come server RADIUS, completare la procedura seguente:

1. Scegliere **Risorse di rete > Dispositivi di rete e client AAA**, quindi fare clic su **Crea** per aggiungere l'IPS al server ACS.

2. Fornire le informazioni richieste sul **client** (IPS è il client qui) e fare clic su **Invia**. In questo modo l'IPS viene aggiunto al server ACS. I dettagli includono l'**indirizzo IP** dell'IPS e i dettagli del **server** 

| RADIUS.                                                                    |                       |                                                                                                    |
|----------------------------------------------------------------------------|-----------------------|----------------------------------------------------------------------------------------------------|
| Network Resources > Network Devices and                                    | d AAA Clents > Create |                                                                                                    |
| Name: IPS     Description: IPS                                             |                       |                                                                                                    |
| Network Device Groups                                                      |                       |                                                                                                    |
| Location All Location                                                      | ons                   | Select                                                                                                    |
| Device Type All Device                                                     | Types                 | Select                                                                                                    |
| Address     Single IP Address     IP: 192.168.165.8      = Required fields | P Range(s)            | Authentication Options  TACACS+  Shared Secret:  Single Connect Device  Legacy TACACS+ Single Connect Support TACACS+ Draft Compliant Single Connect Support RADIUS  Authentication Options  Shared Secret: cisco |
| Submit Cancel                                                              |                       |                                                                                                    |

 Scegliere Utenti e archivi identità > Archivi identità interni > Utenti, quindi fare clic su Crea per creare un nuovo utente.

| cisco Cisco Secure AC                                      | ecsedmin<br>CS                                                          |
|------------------------------------------------------------|-------------------------------------------------------------------------|
| 🕨 🖶 😚 My Workspace                                         | Users and kientty Stores + Internal kientty Stores + Users              |
| Interview Resources                                        | Internal Users                                                          |
| Busers and Identity Stores  Identity Groups                | Filter: 🕑 Match If: 💽 🐨                                                 |
| Internal Identity Stores                                   | Status     User Name      Identity Group     Description                |
| Hosts                                                      | No data to display                                                      |
| <ul> <li>External Identity Stores</li> <li>LDAP</li> </ul> |                                                                         |
| Active Directory                                           |                                                                         |
| RSA SecuriD Token Servers<br>RADIUS Identity Servers       |                                                                         |
| Certificate Authorities                                    |                                                                         |
| Identity Store Sequences                                   |                                                                         |
| Policy Elements                                            |                                                                         |
| Access Policies                                            |                                                                         |
| Monitoring and Reports                                     |                                                                         |
| System Administration                                      |                                                                         |
|                                                            |                                                                         |
|                                                            |                                                                         |
|                                                            |                                                                         |
|                                                            |                                                                         |
|                                                            | Create Duplicate Edit Delete [ Change Password ] File Operations Export |

4. Specificare il **nome e la password**. Al termine, fare clic su **Invia**.

| General                                          |                           |         |                                           |                |
|--------------------------------------------------|---------------------------|---------|-------------------------------------------|----------------|
| Name:                                            | IPS Status: Ena           | ibled 🛃 |                                           |                |
| Description:                                     | IPS access                |         |                                           |                |
| Identity Group:                                  | All Groups                | Select  |                                           |                |
| Password Inform<br>Password must:<br>• Contain 4 | nation<br>- 32 characters |         | Enable Password Informa<br>Password must: | tion<br>acters |
| Password:                                        | ••••                      |         | Enable Password:                          |                |
| Confirm<br>Password:                             | •••••                     |         | Confirm<br>Password:                      |                |
| 🖸 Change p                                       | assword on next login     |         |                                           |                |
| Jser Information                                 |                           |         |                                           |                |
| Max User Per<br>Session:                         | 1                         |         |                                           |                |
| E = Required field                               | 19                        |         |                                           |                |
| ERECUIRED FIELD                                  | 3                         |         |                                           |                |

# **Verifica**

Per verificare che la configurazione funzioni correttamente, consultare questa sezione.

Provare ad accedere all'IPS con l'utente appena creato. Una volta autenticato l'utente, controllare il report su ACS.

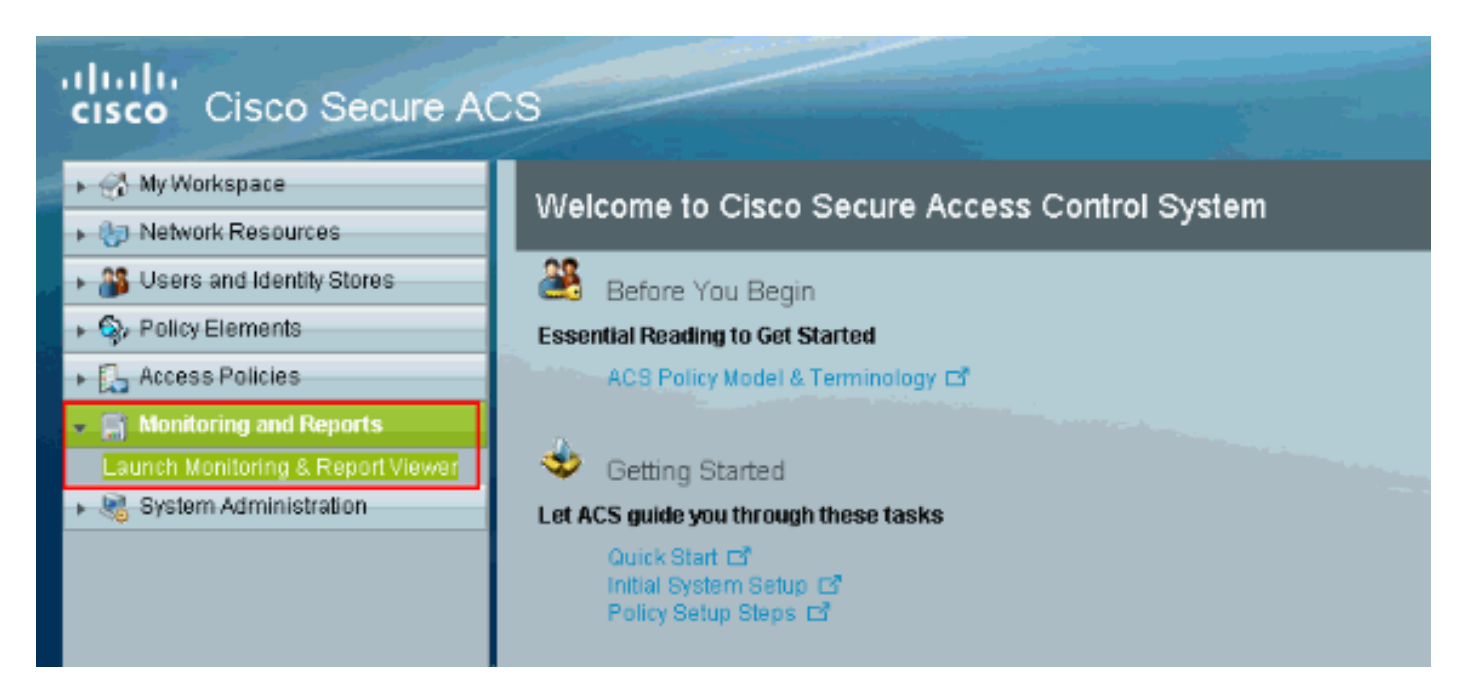

Per visualizzare il report corrente, fare clic su Authentication-RADIUS-Today.

| cisco Cisco Secure A                                                                            | CS View                  |                              |                                    |                                      |                           |  |  |  |  |
|-------------------------------------------------------------------------------------------------|--------------------------|------------------------------|------------------------------------|--------------------------------------|---------------------------|--|--|--|--|
| 👻 📄 Monitoring and Reports                                                                      | Dashboard                |                              |                                    |                                      |                           |  |  |  |  |
| Dashboard<br>E Alarms                                                                           | General Troublesh        | ooting Authentication Trends | ACS Health                         |                                      |                           |  |  |  |  |
| Inbox                                                                                           | S Minimum Severity: Info |                              |                                    |                                      |                           |  |  |  |  |
| - Thresholds<br>- Schedules                                                                     |                          |                              |                                    |                                      |                           |  |  |  |  |
| Favorites                                                                                       | Severity                 | Name                         | Date                               |                                      | <ul> <li>Cause</li> </ul> |  |  |  |  |
| Shared                                                                                          | 0                        | ACS - System Errors          | Fri Apr 22 01:34:00                |                                      | Alarm caused by Al        |  |  |  |  |
| Catalog     Troubleshooting     Connectivity Tests     ACS Support Bundle     Deed Teucheshoote | Critical Alarm           | 🗥 Waming Alarm               | <b>(</b> )                         | nformation Alarm                     |                           |  |  |  |  |
| Band Troublesholer                                                                              |                          |                              |                                    |                                      |                           |  |  |  |  |
|                                                                                                 | Favorite Name            |                              | ▲ F                                | Report Name                          |                           |  |  |  |  |
|                                                                                                 | ACS - Configuration /    | Audit - Today                | م                                  | ACS Instance>ACS_Configuration_Audit |                           |  |  |  |  |
|                                                                                                 | ACB - System Errors      | - Today                      | p                                  | VCB Instance>ACB_Bys                 | tem_Diagnostics           |  |  |  |  |
|                                                                                                 | Authentications - RAD    | DIUS - Today                 | AAA Protocol>RADIUS_Authentication |                                      |                           |  |  |  |  |
|                                                                                                 | Authentications - RAD    | DIUS - Yesterday             | ρ                                  | VAA Protocol>RADIUS_A                | luthentication            |  |  |  |  |
|                                                                                                 | Authentications - TAC    | ACS - Today                  | م                                  | VAA Protocol+TACACS_/                | Authentication            |  |  |  |  |
|                                                                                                 | Authentications - TAC    | ACS - Yesterday              | p                                  | VA Protocol=TACACS_/                 | Authentication            |  |  |  |  |
|                                                                                                 |                          |                              |                                    |                                      |                           |  |  |  |  |

Nell'immagine viene mostrato come l'utente che si connette all'IPS venga autenticato dal server ACS.

|                                                                                                    | Showing                                    | Page 1      | of 1             |                |         |               |                   |                        | Goto Pag                 | ge: Go         |                      |
|----------------------------------------------------------------------------------------------------|--------------------------------------------|-------------|------------------|----------------|---------|---------------|-------------------|------------------------|--------------------------|----------------|----------------------|
| AAA Pi                                                                                                    | AAA Protocol > RADIUS Authentication       |             |                  |                |         |               |                   |                        |                          |                |                      |
| Authentication Status : Pass or Fail Date : April 29, 2011 (Last 30 Minutes   Last Hour   Last 12 Hours   Today   Yesterday   Last 7 Days   Last 30 Days ) |                                            |             |                  |                |         |               |                   |                        |                          |                |                      |
| General                                                                                                    | Generated on April 29, 2011 1:31:12 AM UTC |             |                  |                |         |               |                   |                        |                          |                |                      |
| <b>Relo</b>                                                                                                    | Reload                                     |             |                  |                |         |               |                   |                        |                          |                |                      |
| ✓=Pass                                                                                                    | s <b>×</b> -Fail                           | <b>%</b> −c | lick for de      | tails          | ₿-Mot   | isə over iten | n for additi      | onal information       |                          |                |                      |
|                                                                                                    | Logged At                                  |             | RADIUS<br>Status | NAS<br>Failure | Details | Usemame       | MAC/IP<br>Address | Access Service         | Authentication<br>Method | Network Device | NAS IP Address       |
| Apr 29                                                                                                    | ,11 1:25:51.                               | .836 AM     | 1                |                | 9       | <u>IPS</u>    | 127.0.1.1         | Default Network Access | PAP_ASCII                | <u>PS</u>      | <u>192.168.165.8</u> |

Lo <u>strumento Output Interpreter</u> (solo utenti <u>registrati</u>) (OIT) supporta alcuni comandi **show**. Usare l'OIT per visualizzare un'analisi dell'output del comando **show**.

# Risoluzione dei problemi

Al momento non sono disponibili informazioni specifiche per la risoluzione dei problemi di questa configurazione.

### Informazioni correlate

- Pagina di supporto per i sensori Cisco IPS serie 4200
- <u>Riferimenti per i comandi dei sensori Cisco IPS serie 4200</u>
- <u>Cisco IPS Manager Express</u>
- Pagina di supporto per la negoziazione IPsec/i protocolli IKE
- <u>Cisco Secure Access Control Server per Windows</u>
- <u>RFC (Requests for Comments)</u>
- Documentazione e supporto tecnico Cisco Systems